2011年计算机二级VFP上机考试冲刺模拟试题(35) PDF转换 可能丢失图片或格式,建议阅读原文

https://www.100test.com/kao\_ti2020/647/2021\_2022\_2011\_E5\_B9\_ B4 E8 AE A1 c97 647283.htm 第35套 一、 1. 在命令窗口输入 建立菜单的命令 CREATE MENU one 2. 在"新建菜单"对话 框中,单击"快捷菜单",在"菜单设计器"窗口的"菜单 名称"下分别输入菜单项名"增加"、"\-"和"删除"。3. 按"CtrlW"键保存该菜单。1.在命令窗口输入建立报表命 令 CREATE REPORT app\_report 2. 单击"报表\快速报表"菜 单项,在"打开"对话框中选择表"评委表"并单击"确定 "按钮。 3. 在"快速报表"对话框中,单击"确定"按钮。 4. 按"CtrlW"键,关闭保存该报表。1. 在命令窗口输入建 立数据库的命令 CREATE DATABASE 大奖赛 2. 在命令窗口输 入将表添加到数据库中的命令 ADD TABLE 歌手表 ADD TABLE 评委表 ADD TABLE 评分表 ALTER TABLE 评委表 ALTER 评委编号 SET CHECK LEFT(评委编号,2)="11" 二、 1. 在命令窗口输入建立表单 CREATE FORM two 2. 在其"属性 "的Name输入"two"。3.在"表单设计器"中,单击"表 单\新建方法程序"菜单项,接着显示"新建方法程序"对话 框并在名称处输入"quit",先单击"添加"按钮,再单击" 关闭"按钮。 3. 在表单"属性"中, 单击"方法程序"选项 卡,找到"quit"用户自定义过程处并双击鼠标。4. 在Form1.quit编辑窗口中,输入"Thisform.release",并按 " ctrl W " 键关闭编辑窗口。 5. 在 " 表单设计器 " 中, 添加一 个命令按钮Command1,接着双击"Command1"按钮,在 "Command1.Click"编辑窗口中输入"thisform.quit"。6.按

"CtrlW"键关闭编辑窗口。SELECT歌手姓名,MAX(分数) AS 最高分, MIN(分数) AS 最低分, AVG(分数) AS 平均分 FROM 歌手表 INNER JOIN 评分表. ON 歌手表.歌手编号=评 分表.歌手编号. GROUP BY 1. ORDER BY 平均分 DESC INTO TABLE result 三、 1. 在命令窗口中输入建立表单命令 CREATE FORM myform 2. 在"表单设计器"中,在其"属性" 的Caption处输入"评委打分情况"。3.在"表单控件"对话 框中选定"选项按钮组"控件,在其"属性"的Name处输入 "myOption"选中这个选项组并单击鼠标右键,在弹出菜单 中选择"编辑"菜单项,再单击"Option1",在其"属性" 窗口的Caption处输入"按评分升序".单击"Option2",在 其"属性"窗口的Caption处输入"按评分降序"。4.在"表 单设计器"中,添加两个命令按钮(Command1和Command2) , 单击第1个命令按钮在"属性"的Caption处输入"生成表 ",单击第2个命令按钮在"属性"的Caption处输入"退出 "。 5. 双击"计算"命令按钮,在"Command1.Click"编辑 窗口中输入命令组,接着关闭编辑窗口。 IF thisform.optiongroup1.option1.value=1 SELECT \* FORM result. ORDER BY 最高分,最低分,平均分. INTO dbf six\_a ELSE SELECT \* FORM result. ORDER BY 最高分 DESC,最低分 DESC ,平均分 DESC. INTO dbf six d ENDIF 6. 双击"退出"命令按 钮,在"Command2.Click"编辑窗口中输入"Release Thisform",关关闭编辑窗口。编辑推荐: 2011年计算机二 级VFP考试基础教程汇总 2011年计算机等级考试二级VFP辅导 讲义汇总 2011年全国计算机等级考试二级VFP考点汇总 2011 年全国计算机等级考试二级VFP笔记汇总 2011年全国计算机

等级考试二级VFP辅导笔记汇总 100Test 下载频道开通,各类考试题目直接下载。详细请访问 www.100test.com